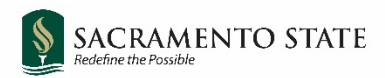

# **CHRS** Recruiting

Lecturer Pool Refresh

#### Contents

| Overview of Pool Refresh Steps                | 2 |
|-----------------------------------------------|---|
| Finalize Applicant Statuses                   | 3 |
| Copy Previous Job Card to Create New Job Card | 7 |
| Invite Previous Applicants to Apply           | 9 |

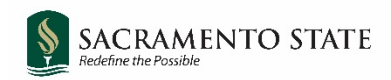

## **Overview of Pool Refresh Steps**

- 1. Departments finish hiring for the Spring semester and move applicants to their final status.
- 2. Office of Faculty Advancement (OFA) closes the pool and removes it from the careers.csus.edu website on February 28.
- 3. Departments draft the job card for the new pool posting by copying the previous job card.
- 4. OFA posts new pools for the upcoming year starting March 1.
- 5. Departments invite previous applicants to apply to the next pool.

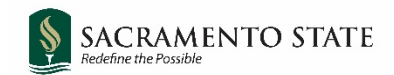

#### **Finalize Applicant Statuses**

Navigate to <u>my.csus.edu</u> and click **CHRS Recruiting – PageUp** from the list under Faculty/Staff Related Links:

| Faculty/Staff Related Links      |
|----------------------------------|
| Adobe Sign                       |
| Cal Employee Connect             |
| CHRS Recruiting - Page Up        |
| CMS Campus Solutions (SA) Access |
| CMS HR Access                    |

On the CHRS Recruiting home page, click **Jobs** from the blue banner at the top of the page.

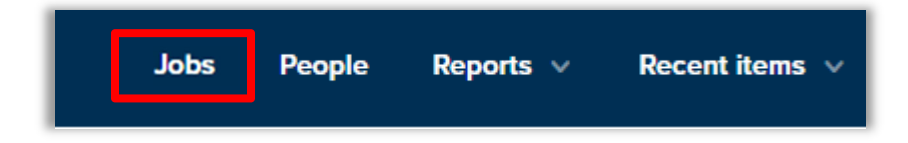

To open the applicant list, click on the number of applications for the job you are reviewing.

| Job No. | Title                                    | Campus     | Department         | Status       | Applications |
|---------|------------------------------------------|------------|--------------------|--------------|--------------|
| 504540  | Tenure Track Faculty-Cultural Psychology | Sacramento | Psychology - 38600 | Interviewing | 5            |
| 505746  | Lecturer Pool - Psychology               | Sacramento | Psychology - 38600 | Approved     | 20           |

You will see the list of applicants, along with their current status and other information.

By the end of February, departments must move any applicants remaining in an "In Pool" status (In Pool – New Applicant and In Pool – Existing Lecturer) to the Pool Closed – Not Hired status.

On February 28, OFA will close the current pool posting and remove it from the careers.csus.edu page. (If there is a need to process a late hire after this time, please contact OFA for assistance.)

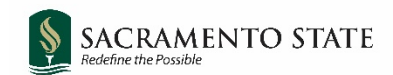

Check the green boxes for any applicants in the **In Pool – New Applicant** or **In Pool – Existing Lecturer** status. Then, select **Bulk move** from the bulk action drop-down menu.

| lew applicant   Search | by answers to questions   Merge applicants             | Select a bulk action 🗸                                                                   |
|------------------------|--------------------------------------------------------|------------------------------------------------------------------------------------------|
| TEST Lecture           | r Pool - Psychology (510910)                           | Select a bulk action<br>Bulk apply<br>Bulk categorize<br>Bulk assign<br>Bulk communicate |
| Submitted              | Status 🔻                                               | Bulk compile and send<br>Bulk document merge<br>Bulk export<br>Bulk invite to apply      |
| Apr 6, 2022            | Hired - Existing Lecturer<br>Hired - New Lecturer      | Bulk move<br>Bulk move and send<br>Bulk move and send                                    |
| Feb 15, 2022           | In Pool - Existing Lecturer<br>In Pool - New Applicant | Bulk send<br>Bulk task/reminder<br>235638                                                |

Note: Applicants that were left in the **In Pool – Existing Lecturer** status should have been evaluated prior to hiring any new lecturers. Departments should maintain documentation justifying why an existing lecturer was not offered work and/or hired for the academic year.

Select **Pool Closed – Not Hired** from the drop-down menu and click **Next**.

| Bulk action status:   | 👕 2 Applicants 🛛 Complete |        |
|-----------------------|---------------------------|--------|
| You have requested    | to move 2 applicants.     |        |
| Select a status to mo | ove these applicants to:  |        |
| Application status:   | Pool Closed - Not Hired   | ~      |
|                       | Next >                    | Iancel |

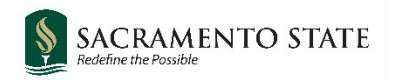

#### You will see a preview of the email that will be sent to the applicants:

| Bulk action status: 😨 2 Applicants Complete                                                                                                    |
|----------------------------------------------------------------------------------------------------|
| You have requested to move 2 applicants to the status "Pool Closed - Not Hired".                                                                                                    |
| You now have the opportunity to notify these people::                                                                                                    |
|                                                                                                    |
| Communication template: No template 🗸                                                                                                    |
|                                                                                                    |
| E-mail: Applicants: 🝳 Yes 🔍 No                                                                                                    |
|                                                                                                    |
| From:* noreply@csus.edu                                                                                                    |
| Subject:* Pool Closed                                                                                                    |
| Message: Merge fields                                                                                                    |
| B I U S ≣ · ⊞ · ⊡ ⊡ Formats · A · A · Ø ⊞ · Ix ↔                                                                                                    |
| SACRAMENTO<br>STATE                                                                                                    |
| Thank you for your interest in joining the pool for TEST Lecturer Pool - Psychology. This pool is now closing, but may be reopening for the next academic year. Please monitor careers.csus.edu for an updated pool position to which you may apply again if you wish. |
| Sincerely,                                                                                                    |
| Office of Faculty Advancement                                                                                                    |
|                                                                                                    |

For Pool Closed – Not Hired reason, choose **Position Filled** from the drop-down menu.

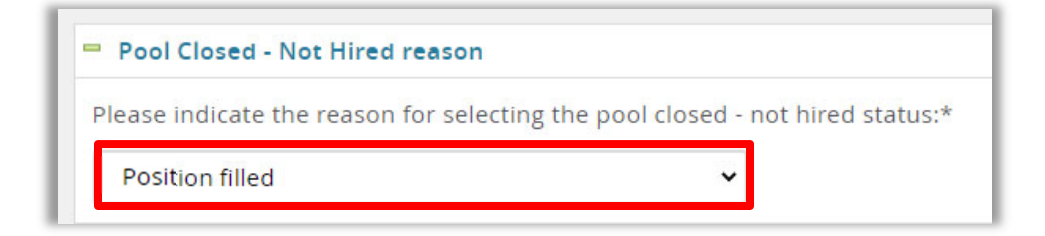

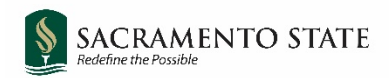

Select **Yes** on the "Update job status to Filled" option.

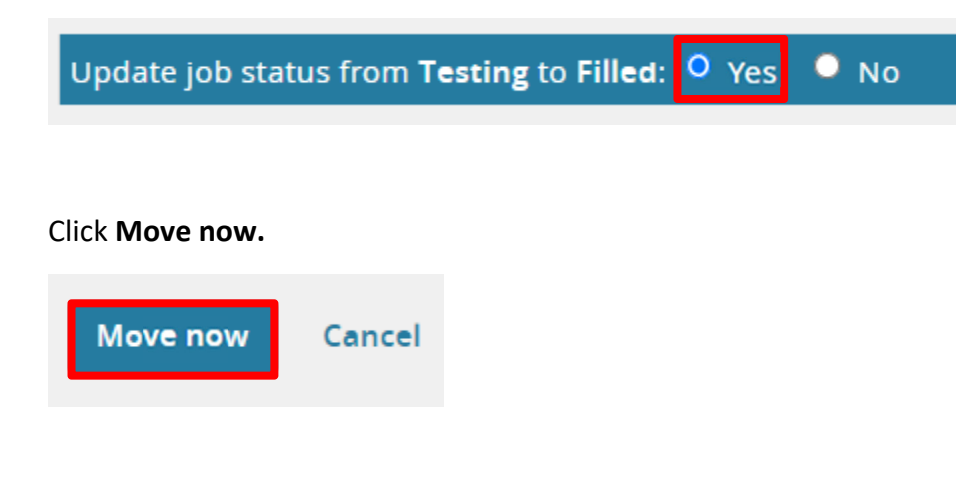

Applicants in the following statuses <u>do not</u> need to be changed:

- Not Qualified for Pool
- Hired New Lecturer
- Hired Existing Lecturer

Applicants that are in the process of being hired for the Spring semester at the time of pools closing should be left in their current status until OFA has notified you of the completion of their hire.

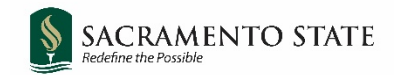

## Copy Previous Job Card to Create New Job Card

The easiest way to create a new pool job card is by copying an existing job card and then making modifications as needed.

Navigate to the existing job card you wish to copy by clicking **Jobs** from the blue banner at the top of the page.

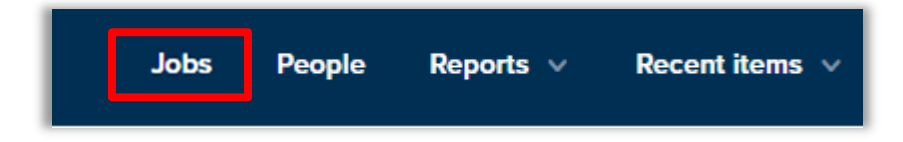

Click the title of your pool to open the job card.

| 504540          • Tenure Track Faculty-Cultural Psychology Sacramento           Psychology - 38600         Interviewing         5 | Job No. | Title                                    | Campus     | Department         | Status       | Applications |
|----------------------------------------------------------------------------------------------------|---------|------------------------------------------|------------|--------------------|--------------|--------------|
|                                                                                                    | 504540  | Tenure Track Faculty-Cultural Psychology | Sacramento | Psychology - 38600 | Interviewing | 5            |
| 505746     10 Lecturer Pool - Psychology     Sacramento     Psychology - 38600     Approved     20                                | 505746  | Lecturer Pool - Psychology               | Sacramento | Psychology - 38600 | Approved     | 20           |

and click Copy job.

In the top right corner, select the additional actions menu

View applications
TS
Print
History
Revision history
View applications
Copy job
N

A new job card will open. Most, but not all, fields will be populated from the previous job card. Please review all fields and update the job card as needed for the upcoming academic year using the information in the <u>Lecturer Pool – Initiating a Lecturer Pool Job Card</u> user guide. Please pay special attention to the following areas:

- a. CSU Working Title: the title should be updated to include the academic year in the following format: **20XX-XX AY Lecturer Pool [department/discipline]** 
  - i. Example: 2024-25 AY Lecturer Pool Psychology
- Position number: Enter SA- followed by your 8-digit position number. This is likely the same position number used on your previous job card. Select New for the Type.
  - i. Example: SA-00000964

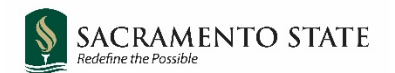

c. Due to a recent policy change, salary information must be included in our postings. Please copy and paste the information below into the posting under "Position Details":

Initial rank and salary for lecturer faculty are based on professional experience and educational background and are determined by the hiring department. Most new lecturers are hired at the Lecturer A or B rank. As of July 2022, the classification salary ranges for the respective ranks are:

Lecturer A: \$4,530-\$6,056 Lecturer B: \$5,406-\$11,994 Lecturer C: \$6,190-\$13,172 Lecturer D: \$7,794-\$13,797

The salary ranges indicated are based on a "full-time rate" (15 weighted teaching units [WTUs]). A semester's worth of compensation is made up of six (6) payments of the given amount. To calculate your salary for a semester, the base rate would be pro-rated based on the units worked out of 15 WTUs.

If you were a Lecturer A assigned 3 units at the minimum salary, your pay would be structured as follows: \$4,530 x 3/15 (3 units out of a possible 15 units total) = \$912.60 x 6 checks = \$5,475.60 total for 3 units/semester.

- d. Users: ensure the correct person has been entered in any user fields (Hiring Administrator, HR/Faculty Affairs Representative, etc.) as these fields sometimes auto-populate and could be incorrect.
- e. Approvers: ensure that **SA-Faculty Lecturer Pools Approval** has been selected, and that the correct person has been entered in the approver fields as these fields sometimes auto-populate and could be incorrect.

Once you have made any edits and updates, you may submit the job card for approval. OFA will review and post beginning on March 1 and will continue to post as job cards are received and approved.

OFA will confirm with departments once their positions are posted and provide them with a direct link to the posting.

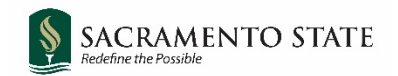

#### **Invite Previous Applicants to Apply**

In addition to external advertising, departments should contact the applicants from the previous pool to invite them to apply. One way to do this is by using the Bulk Communicate feature in CHRS Recruiting.

On the CHRS Recruiting home page, click **Jobs** from the blue banner at the top of the page.

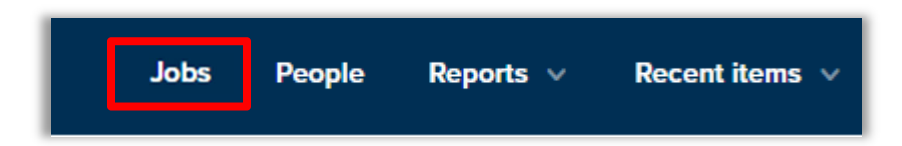

To open the applicant list, click on the number of applications for the job you are reviewing.

| ŀ | Job No. | Title                                    | Campus     | Department         | Status       | Applications |
|---|---------|------------------------------------------|------------|--------------------|--------------|--------------|
|   | 504540  | Tenure Track Faculty-Cultural Psychology | Sacramento | Psychology - 38600 | Interviewing | 5            |
| L | 505746  | Lecturer Pool - Psychology               | Sacramento | Psychology - 38600 | Approved     | 20           |

Check the green box for applicants you wish to communicate with. You can also use the All

check box in the column headers to select all of the applicants in the pool. From the bulk action drop down menu, select **Bulk communicate**.

NOTE: applicants left in the **Not Qualified for Pool** status should not be invited to apply for a pool unless you are changing your qualifications to be more inclusive.

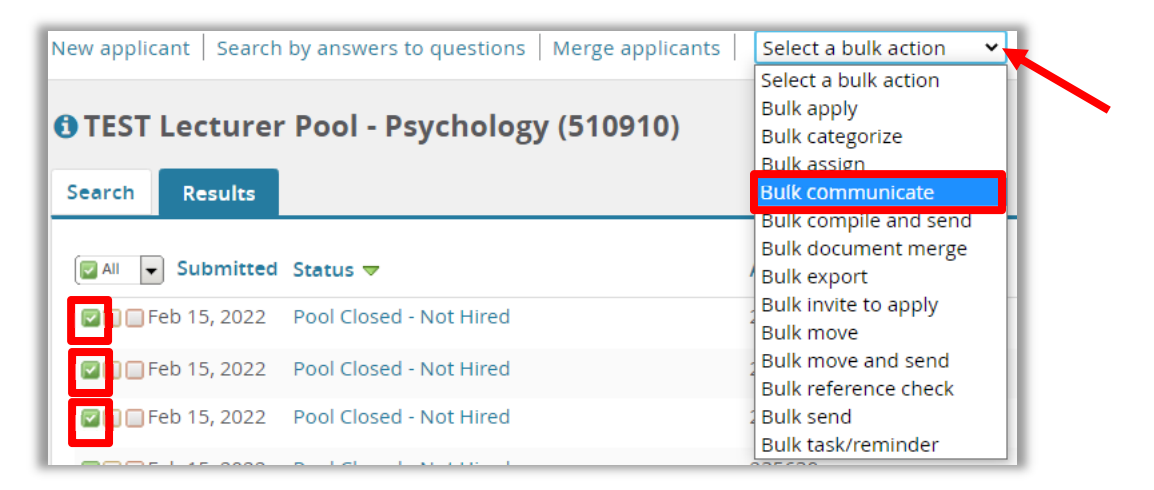

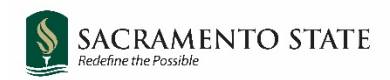

From the Select a communication template window, do NOT select any template. Click Next.

| Select a communication template                                                                                          |
|----------------------------------------------------------------------------------------------------|
| Bulk action status: 👕 5 Applicants Complete<br>Select a communication template:                                          |
| No template<br>Branding Template 1<br>Branding Template 2<br>Branding Template 3<br>Confirm updated terms and conditions |
| Preview                                                                                                    |
| Next > Cancel                                                                                                    |

In the Bulk communicate window, compose your email to the applicants. Make sure to include the link to your new pool posting.

| Bulk communicate                                                                                                    | Ð            |
|----------------------------------------------------------------------------------------------------|--------------|
| Bulk action status: <b>5 Applicants</b> Complete          You have requested to communicate with 5 people.         You can communicate using the methods below: |              |
| E-mail: Applicants: 🝳 Yes 🔍 No                                                                                                    |              |
| From:*                                                                                                    |              |
| Subject:*                                                                                                    |              |
| Message:                                                                                                    | Merge fields |
| B I U S ≣ E G B Formats A A A B B B I U S B I L S A S                                                                                                    | ?            |
| Dear {FIRSTNAME},                                                                                                    |              |
| Regards, CSU Careers                                                                                                    |              |

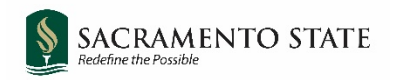

Select **No** on the "Send an SMS to the applicant" option.

| Send an SMS to the applicant: 🌔 Yes | • No |  |
|-------------------------------------|------|--|
|                                     |      |  |

Once you have composed your email, click **Send**.

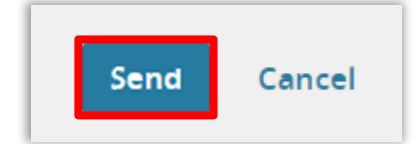